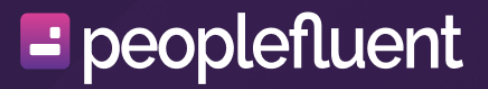

# **PeopleFluent Learning**

# 25.02 Release Notes

# Contents

| New to PeopleFluent Learning LMS                    | . 3 |
|-----------------------------------------------------|-----|
| General Updates                                     | 4   |
| Ability to Capture and Manage Competency History    | 4   |
| Ability to Capture and Manage Certification History | 14  |
| Slack Notifications                                 | 22  |
| New System Maintenance Tasks                        | 27  |
| Default Skin Updates                                | 31  |
| Learning Program Updates                            | 32  |
| Program Session Enrollment Limitations              | 32  |
| Prompt Users to Select a Program Session            | 36  |
| Transfer Participants between Program Sessions      | 38  |
| Report Updates                                      | 40  |
| Reports Dashboard Chart Updates                     | 40  |
| Legal Notice                                        | 42  |

# **New to PeopleFluent Learning LMS**

PeopleFluent is pleased to announce the PeopleFluent Learning 25.02 update. PeopleFluent Learning 25.02 was released for general availability on February 10, 2025. If you are a hosted (SaaS) customer, please contact your PeopleFluent Customer Success Manager to request a schedule for upgrading your sites.

This documentation describes the functionality changes in PeopleFluent Learning 25.02, including new and deprecated features. If you have any questions about the enhancements or the new features, please contact your PeopleFluent representative.

# **Resolved Issues**

PeopleFluent Learning 25.02 includes a number of bug-fixes and you are encouraged to review them in the Resolved Issues Report.

# **Document Information**

This section lists any changes or updates that occur following initial publication.

Table: Revision Information

| Revision Information             |                     |  |  |  |  |  |  |
|----------------------------------|---------------------|--|--|--|--|--|--|
| Revision Date:                   | February 28, 2025   |  |  |  |  |  |  |
| Revised Document Version Number: | 1.0                 |  |  |  |  |  |  |
| Details of Revision:             | Initial publication |  |  |  |  |  |  |

# Capture and Manage Competency History

# Functionality

In Release 25.02, we have added the ability to capture Competency history in PeopleFluent Learning. When this feature is enabled, PFL will record history for events as described below:

| Event   | Date and<br>Time   | Comments                                         | Action<br>Taken By                       | Action<br>Requested<br>By | Supporting<br>File URL | Proficiency<br>Level        |
|---------|--------------------|--------------------------------------------------|------------------------------------------|---------------------------|------------------------|-----------------------------|
| Awarded | Award Date         | Method of<br>Award: Self,<br>Reviewer,<br>Course | Reviewer ID,<br>Course ID or<br>Group ID |                           |                        | Proficiency<br>Level        |
| Expired | Expiry Date        |                                                  |                                          |                           |                        |                             |
| Changed | Update Date        | Comments                                         | Change<br>Requestor                      | Change<br>Requestor       | File URL               | New<br>Proficiency<br>Level |
| Revoked | Revocation<br>Date | Revocation<br>Comments                           | Revocation<br>Requestor                  | Revocation<br>Requestor   | File URL               |                             |

Several application updates have been made to support this feature, including:

- Updated functionality around revoking competencies. Previously, when a competency was revoked, it was simply deleted from a user's history. When the Competency History feature is active, the revocation will be recorded in history, as with all other events. As a result:
  - The ability to revoke competencies has been included on additional screens.
  - When revoking competencies, there are fields available to capture historical information.
  - New sections/tabs show revoked competencies to both learners and managers/ reviewers.
- New fields available when awarding or updating the proficiency level of competencies to capture information for the history.
- New and updated data loaders that allow competency history data to be imported.

# Details

### **Competency History Activation and Permissions**

#### **Enabling Competency History**

In order for the various updates and new functionality to be available, the Competency History feature must be enabled by an administrator.

1. Go to Manage Center > System > General Settings > System Configuration and choose

Competency Manager from the Select a Category field.

2. Locate the **Enable competency history** field and click the checkbox.

Enable Competency History

3. Click **Save**.

#### **New Permission Related to Competency History**

When the feature is activated, a new *Competency History* role access control is available. This permission controls a user's ability to view, manage and/or upload competency history.

1. Go to Manage Center > Users > Roles and Permissions > User Roles. Locate the

appropriate role and open it for editing.

2. Go to Review Sub-Menu Features and locate the Competency History permission. Set

the permission using one of the following options:

- No Access Users have no access to competency history.
- Read Only Users can view competency history.
- **Unrestricted** Users can view competency history and can upload competency history data.

| Review Features            | Career Center Summary | 0 | 0 | 0 |
|----------------------------|-----------------------|---|---|---|
| Review Features            | Competencies          | 0 | 0 | 0 |
| Review Submenu<br>Features | Competency History    | 0 | 0 | 0 |

3. Click Save.

✓

### **Updated Functionality for Revoking Competencies**

When the Competency History feature is enabled, competency revocation is captured in the history vs. simply deleting a revoked competency.

#### **Additional Locations for Revoking Competencies**

#### **Career Center**

We have added the ability to revoke one or more competencies in a learner's Career Center. On the Competencies screen, take one of the following actions:

- To revoke a single competency, locate the competency and click the action menu Select Revoke Competency.
- To revoke multiple competencies, click the checkbox for each item. In the Bulk Action menu, select Revoke Competency. Note: The bulk action can only revoke competencies that have the same proficiency level groups.

| · Employee Frome      | below to sea | arch for con | mpetencies th     | nat you | are allowed to direc | tly add to your pe   | rsonal record.     |   |             |        |
|-----------------------|--------------|--------------|-------------------|---------|----------------------|----------------------|--------------------|---|-------------|--------|
| Learning Center       | Bulk Action  | n •          | ~                 |         |                      |                      |                    |   | + Award Cor | mpeter |
|                       |              |              | NAME              |         | DESCRIPTION          | DATE 💠               | PROFICIENCY LEVELS | _ | LEVEL\$     | AS     |
| Summary               |              |              |                   |         |                      | ASSIGNED             |                    |   | CODE        |        |
| Job Profiles          |              | A            | People<br>managem | ent1    |                      | Feb 25,<br>2025 8:02 | 0                  | F | С           | Dia    |
| Competencies          |              | Revoke C     | ompetency         |         |                      | AM EST               | -                  | - |             | (FF    |
| Training Gap Analysis |              | proficienc   | vy level          |         |                      |                      |                    |   |             |        |

#### Job Profile Competency Quota Analytics

Managers/reviewers can revoke a competency directly from the Job Profile Competency Quota Analytics report. Click the *i* icon to revoke the competency.

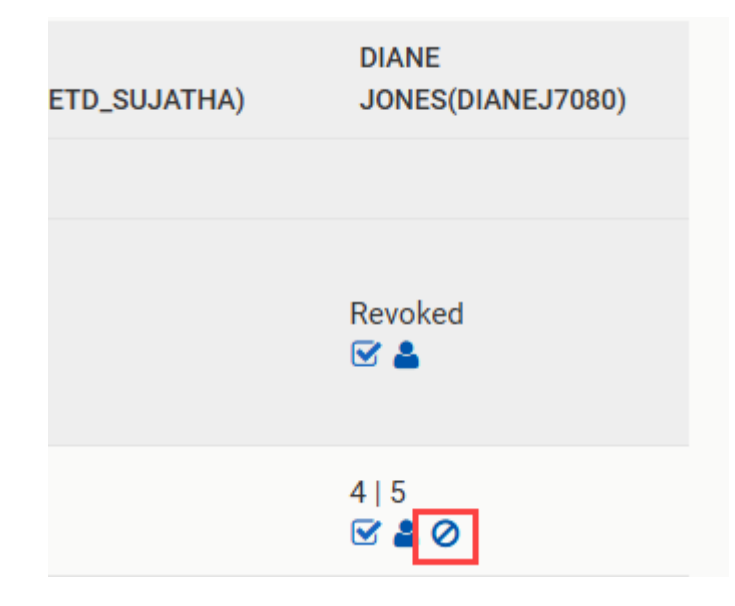

#### New Screen to Capture History Fields when Revoking a Competency

Previously, when a competency was revoked, a manager/reviewer was not required to enter any additional information since the competency was simply deleted. When Competency History is enabled, a window will display where historical information can be entered.

- **Comments (required)** Here, you will enter a description providing the details of the competency revokation.
- **Requestor** If you are revoking the competency on another user's behalf, you can select that user in this field.
- Attach File In this field, you can attach files with supporting documentation.
- Proficiency Level In this field, you can select a proficiency level.

| Revoke Competency                             |                                                                  |             |  |  |  |  |  |
|-----------------------------------------------|------------------------------------------------------------------|-------------|--|--|--|--|--|
| User<br>Competency<br>Comments*               | Diane Jones<br>People management1<br>Additional training needed. |             |  |  |  |  |  |
| Requestor<br>Attach File<br>Proficiency Level | Search for a user Choose File No file chosen Level Code C        |             |  |  |  |  |  |
| •                                             |                                                                  | Save Cancel |  |  |  |  |  |

#### **Revoked Competencies Displayed in UI**

#### Learner View of Revoked Competencies

• The Competencies page in the Career Center has a new section for revoked competencies.

| ß        | Revoked Competencies  |   |                             |                             |   |               |    |                    |    |                                 |    |
|----------|-----------------------|---|-----------------------------|-----------------------------|---|---------------|----|--------------------|----|---------------------------------|----|
| Ê        | NAME                  | ¢ | COMMENTS                    | DATE REVOKED                | • | LEVEL<br>CODE | \$ | SUPPORTING<br>FILE | \$ | REVOKED BY                      | \$ |
| ×<br>۱۱. | People<br>management1 |   | Additional training needed. | Feb 25, 2025 1:20 PM<br>UTC |   | с             |    |                    |    | Diane Jones<br>(PF_DIANE.JONES) |    |

• The Learning Path page now includes an indicator if a competency was revoked.

|          | Revoked<br>People management1 |  |
|----------|-------------------------------|--|
| <u>л</u> |                               |  |

• Clicking on the more immenu brings up the Competency Summary screen. This summary now contains full history for the competency. **Note**: The summary displays for a competency regardless of status.

#### Reviewer (Managers/Administrators) View of Competency History

• A new section is available on the Competencies screen in the Career Center where managers/administrators can view a learner's revoked competencies.

| Revoked Competencies |      |                       |                                   |                                |                             |                      |                                 |  |  |
|----------------------|------|-----------------------|-----------------------------------|--------------------------------|-----------------------------|----------------------|---------------------------------|--|--|
| Bulk Act             | tion | ~                     |                                   |                                |                             |                      |                                 |  |  |
|                      |      | NAME 💠                | COMMENTS                          | DATE AREVOKED                  | LEVEL <del>\$</del><br>CODE | SUPPORTING 🗢<br>FILE | REVOKED BY                      |  |  |
|                      | ۰    | People<br>management1 | Additional<br>training<br>needed. | Feb 25,<br>2025 8:20<br>AM EST | С                           |                      | Diane Jones<br>(PF_DIANE.JONES) |  |  |

• In the **Job Profile Competency Quota Analytics** report, a new status that indicates that a competency has been revoked:

PeopleFluent Learning 25.02 Release Notes

| Selected Job Profile Group(s): Admin Group       |                     |                      |                  |                      |                                  |                                 |                            |  |  |
|--------------------------------------------------|---------------------|----------------------|------------------|----------------------|----------------------------------|---------------------------------|----------------------------|--|--|
| COMPETENCY                                       | COMPETENCY<br>QUOTA | # WITH<br>COMPETENCY | # IN<br>TRAINING | TARGET               | SUZIE<br>SMITH(ACADEMY_LEARNER1) | SUJATHA<br>BULUSU(NETD_SUJATHA) | DIANE<br>JONES(DIANEJ7080) |  |  |
| Job Profile: Admin                               |                     |                      |                  |                      |                                  |                                 |                            |  |  |
| People<br>management1<br>(People<br>management1) |                     | 0                    | 0                | Proficiency<br>1   5 | Revoked<br>☞ 🏝                   | Revoked                         | Revoked                    |  |  |

### Additional Fields when Awarding Competencies and Updating Proficiency Levels Manually

Anywhere a reviewer can make manual changes to a competency (awarding, revoking or updating proficiency levels), there are new fields available to capture additional auditing information to be included in the history.

#### **Award Competency**

When you award a competency, additional fields are available on the Provide Details step of the wizard.

- **Comments (required)** Here you will enter a description providing the details of competency award.
- **Requestor** If you are awarding the competency on another user's behalf, you can select that user in this field.
- Attach File In this field, you can attach files with supporting documentation.

| Award Competency   |                                   |             |  |  |  |  |  |
|--------------------|-----------------------------------|-------------|--|--|--|--|--|
| User<br>Competency | Diane Jones<br>People management1 |             |  |  |  |  |  |
| Comments*          | Competency approved.              |             |  |  |  |  |  |
| Requestor          | Search for a user                 |             |  |  |  |  |  |
| Attach File        | Choose File No file chosen        |             |  |  |  |  |  |
|                    |                                   | Save Cancel |  |  |  |  |  |

#### **Update Proficiency Level**

When you update the proficiency level for a competency in a learner's Career Development Center, the following fields are available:

- Comments (required) Here, you will enter a description providing the details of the update.
- Requestor If you are updating the competency on another user's behalf, you can select that user in this field.
- File attachment In this field, you can attach files with supporting documentation.
- Proficiency level Select the new proficiency level.

| Update Competency  |                                   |          |      |  |  |  |
|--------------------|-----------------------------------|----------|------|--|--|--|
| User<br>Competency | Diane Jones<br>People management1 |          |      |  |  |  |
|                    | Additional training completed.    |          |      |  |  |  |
| Requestor          | Search for a user                 |          |      |  |  |  |
| Attach File        | Choose File No file chosen        |          |      |  |  |  |
| <                  |                                   | Save Car | ncel |  |  |  |

### **New and Updated Data Loaders**

#### **New Competency History Data Loader**

To support this feature, a new Competency History Data Loader is available to import competency history.

- Go to Manage Center > Talent > Competency Manager > Competency History Data Loader.
- 2. Click Download CSV file template to save the template to your local system.
- Configure the template with the competency history. Please see the table below for additional details.

 Once configured, return to the Competency History Data Loader screen. Click + Import CSV file... and follow the steps to import the file.

### **Competency History Data Loader Fields**

| Field                     | Content                                                                                                    | Data Handling                             |  |  |
|---------------------------|----------------------------------------------------------------------------------------------------|-------------------------------------------|--|--|
| Action (required)         | Control action (Add, Delete                                                                                                    | "A" - add                                 |  |  |
|                           | or Update)                                                                                                    | "D" - delete                              |  |  |
|                           |                                                                                                    | "U" - update                              |  |  |
| Event (required)          | Indicates the event that is                                                                                                    | "Awarded"                                 |  |  |
|                           | competency.                                                                                                    | "Expired"                                 |  |  |
|                           |                                                                                                    | "Changed"                                 |  |  |
|                           |                                                                                                    | "Revoked"                                 |  |  |
| UserID (required)         | Indicates the UserID that the event applies to.                                                                                                    | UserID                                    |  |  |
| CompetencyCode (required) | Indicates the competency<br>code for the event. Note:<br>The data loader will not add<br>competency codes. It must<br>exist in the system.               | CompetencyCode                            |  |  |
| ActionDate                | Indicates the historical date of the action.                                                                                                    | Date in the yyyy-MM-dd<br>HH:mm:ss format |  |  |
| Comments                  | For "Add" and "Update" text comments regarding the event.                                                                                                | Text                                      |  |  |
| ActionTakenBy             | For "Add" and "Update"<br>indicates the UserID who is<br>performing the action.                                                                          | UserID                                    |  |  |
| ActionRequestedBy         | For "Add" and "Update"<br>indicates the UserID for the<br>user who requested the<br>action (if it is being<br>performed on a different<br>user's behalf) | UserID                                    |  |  |

| SupportingFileURL    | For "Add" and "Update" URL<br>to a supporting file location.<br>It can be in the Repository<br>or an outside location. | URL  |
|----------------------|----------------------------------------------------------------------------------------------------|------|
| ProficiencyLevelCode | For "Add" and "Update" The<br>code for the competency<br>proficiency level to be<br>assigned.                          | Code |

### Changes to Ad-Hoc Competency Assessment Data Loader

The following changes have been made to the Ad-Hoc Competency Assessment Data Loader.

| Field                | Content                                                                                                    | Data Handling |
|----------------------|----------------------------------------------------------------------------------------------------|---------------|
| Comments             | For "Add" and "Update" text comments regarding the event.                                                                                                | Text          |
| ActionRequestedBy    | For "Add" and "Update"<br>indicates the UserID for the<br>user who requested the<br>action (if it is being<br>performed on a different<br>user's behalf) | UserID        |
| SupportingFileURL    | For "Add" and "Update" URL<br>to a supporting file location.<br>It can be in the Repository<br>or an outside location.                                   | URL           |
| ProficiencyLevelCode | For "Add" and "Update" The<br>code for the competency<br>proficiency level to be<br>assigned.                                                            | Code          |

# Capture and Manage Certification History

# **Functionality**

In Release 25.02, we have added the ability to capture Certification history in PeopleFluent Learning. When this feature is enabled, PFL will record history for events as described below:

| Event                   | Date and Time      | Comments                                                                                        | Action Taken<br>By                                 | Action<br>Requested By | Supporting File<br>URL |
|-------------------------|--------------------|-------------------------------------------------------------------------------------------------|----------------------------------------------------|------------------------|------------------------|
| Awarded                 | Award Date         | Method of<br>award - Self,<br>Reviewer,<br>Course,<br>Competency<br>Group, Job<br>Profile Group | Self ID,<br>Reviewer ID,<br>Course ID,<br>Group ID |                        |                        |
| Expired                 | Expiry Date        |                                                                                                 | System                                             |                        |                        |
| Self-Award<br>Submitted | Submission<br>Date |                                                                                                 | User ID                                            |                        |                        |
| Self-Award<br>Denied    | Denied Date        | Comments                                                                                        | Approver ID                                        |                        |                        |
| Self-Award<br>Approved  | Approved Date      | Comments                                                                                        | Approver ID                                        |                        |                        |
| Deleted                 | Deleted Date       | Comments                                                                                        | Deleting Admin                                     | Deletion<br>Requestor  | File URL               |

Several application updates have been made to support this feature, including:

- Ability to enable automatic deletion of group-awarded certificates by Job Profile Group or Competency Group when a user no longer meets the criteria.
- Updated functionality around deleting certifications. Previously, when a certification was deleted, it was simply removed from a user's history. When the Certification History feature is active, the deletion will be recorded in history, as with all other events. As a result:
  - The ability to delete certifications has been included in additional locations.
  - When deleting certifications, there are fields available to capture historical information.

- New sections/tabs show deleted certifications to both learners and managers/ reviewers.
- New fields available when awarding certifications (both manager/administrator awarded and self-awarded) to capture information for the history.
- New and updated data loaders that allow certification history data to be imported.

# Details

### **Certification History Activation and Permissions**

#### **Enabling Certification History**

In order for the various updates and new functionality to be available, the Certification History feature must be enabled by an administrator.

1. Go to Manage Center > System > General Settings > System Configuration and choose

Certification from the Select a Category field.

2. Locate the Enable Certification history field and click the checkbox.

| Enable Certification History |  |
|------------------------------|--|
|                              |  |

3. Click **Save**.

#### **Enabling Automatic Deletion of Group-Awarded Certificates**

When an organization enables this setting, certifications that were awarded by a Job Profile Group or Competency Group are automatically deleted when a user no longer meets the criteria.

1. Go to Manage Center > System > General Settings > System Configuration and choose

*Certification* from the **Select a Category** field.

2. Locate the **Enable Certification history** field and click the checkbox.

|                                                    | <u>~</u> |
|----------------------------------------------------|----------|
|                                                    |          |
| Automatic deletion of group-awarded certifications | _        |
| Automatic deletion of group awarded certifications |          |
|                                                    |          |

3. Click **Save**.

#### **New Permission Related to Certification History**

When the feature is activated, a new *Certification History* role access control is available. This permission controls a user's ability to view, manage and/or upload certification history.

#### 1. Go to Manage Center > Users > Roles and Permissions > User Roles. Locate the

appropriate role and open it for editing.

2. Go to **Review Sub-Menu Features** and locate the *Certification History* permission. Set the

permission using one of the following options:

- No Access Users have no access to Certification history.
- Read Only Users can view Certification history.
- **Unrestricted** Users can view Certification history and can upload Certification history data.

| Review Features            | Review Certifications            | 0 | 0 | 0 |
|----------------------------|----------------------------------|---|---|---|
| Review Submenu<br>Features | Certification History            | 0 | 0 | ⊘ |
| Manage Features            | Review Self-Award Certifications | 0 | 0 | 0 |
| Data Access Control        |                                  | • | 0 | ~ |

3. Click **Save**.

### **Updated Functionality for Deleting Certifications**

When the Certification History feature is enabled, certification deletion is captured in the history vs. simply removing the certification.

#### Ability to Delete Certifications in the Learning Center

To support the new feature, we have added the ability to delete one or more certifications in a learner's Learning Center. On the Certifications screen, take one of the following actions:

- To delete a single Certification, locate the Certification and click the action menu Select Delete.
- To delete multiple certifications, click the checkbox for each item. In the Bulk Action menu, select Delete Certification.

|                                    |                 |   |              |   |                 |                    |   |       |   | L L      |   |                    |   |   |
|------------------------------------|-----------------|---|--------------|---|-----------------|--------------------|---|-------|---|----------|---|--------------------|---|---|
| Enrollment Requests Certifications | CERTIFICATION   | ¢ | ISSUED<br>BY | ¢ | ISSUE DATE      | EXPIRATION<br>DATE | ¢ | GRACE | ¢ | COMMENTS | ¢ | IS SELF<br>AWARDED | ¢ | F |
| Training Plan                      | (TrainCert) try |   |              |   | Feb 26,<br>2025 | Feb 26, 2026       |   | N/A   |   |          |   | N                  |   | N |
| Learning Path                      | View Details    |   |              |   |                 |                    |   |       |   |          |   |                    |   |   |
| Progress Tracker                   | Print           |   |              |   |                 |                    |   |       |   |          |   |                    |   |   |
| Learning Group                     | Delete          |   |              |   |                 |                    |   |       |   |          |   |                    |   |   |
| 4                                  |                 |   |              |   |                 |                    |   |       |   |          |   |                    |   |   |

#### New Screen to Capture History Fields when Deleting a Certification

Previously, when a certification was deleted, a manager/reviewer was not required to enter any additional information since the competency was simply removed. When Certification History is enabled, a window will display where historical information can be entered.

- **Comments (required)** Here, you will enter a description providing the details of the certification deletion.
- **Requestor** If you are deleting the certification on another user's behalf, you can select that user in this field.

| • | Attach File - | In this field, | you can attach | files with | supporting | documentation. |
|---|---------------|----------------|----------------|------------|------------|----------------|
|   |               | ,              | 1              |            |            |                |

| Delete Cert                        | Delete Certification                    |             |  |  |  |  |
|------------------------------------|-----------------------------------------|-------------|--|--|--|--|
| User<br>Certification<br>Comments* | Frederic Denyse<br>Training Certificate |             |  |  |  |  |
| Requestor                          | Search for a user                       | <i></i>     |  |  |  |  |
| Attach File                        | Choose File No file chosen              |             |  |  |  |  |
| <                                  |                                         | Save Cancel |  |  |  |  |

#### **Deleted Certifications Displayed in the UI**

#### Learner View of Deleted Certifications

The Certifications screen in the Learning Center has a new tab to display deleted certifications.

| Certifications  |                |                  |               |              |             |                 |    |                   |  |
|-----------------|----------------|------------------|---------------|--------------|-------------|-----------------|----|-------------------|--|
| Certifications  | Certifications | for Approval     | Deleted Certi | ifications   |             |                 |    |                   |  |
| NAME            | •              | COMMENTS         |               | DATE         | ¢           | SUPPORTING FILE | \$ | DELETED           |  |
| Winning Teams 1 | (WINNER 1)     | Additional train | ning needed.  | Feb 26, 2025 | 3:28 PM UTC |                 |    | Diane Jones (PF_D |  |
|                 |                |                  |               |              |             |                 |    |                   |  |

#### **Reviewer (Managers/Administrators) View of Certification History**

A new section is available on the Certifications screen in the Learning Center where managers/ administrators can view a learner's deleted certifications.

PeopleFluent Proprietary and Confidential

**(i)** 

| UNASSIGNED          | Certification        | IS                           |                    |                    |                  |    |
|---------------------|----------------------|------------------------------|--------------------|--------------------|------------------|----|
| ID: dianej7080      |                      |                              |                    |                    |                  |    |
| Employee Profile    | Certifications Certi | fications for Approval Delet | ed Certifications  |                    |                  |    |
| ✓ Learning Center   |                      |                              |                    |                    |                  |    |
| Summary             | NAME                 | COMMENTS                     | DATE 🗢             | SUPPORTING<br>FILE | \$<br>DELETED    | \$ |
| Learning            | (WINNER 1) Winning   | Additional training          | Feb 26, 2025 10:28 |                    | Diane Jones      |    |
| Enrollment Requests | Teams 1              | needed.                      | AM EST             |                    | (PF_DIANE.JONES) |    |
| Certifications      |                      |                              |                    |                    |                  |    |
| Training Plan       |                      |                              |                    |                    |                  |    |

### **Additional Fields when Awarding Certifications**

Anywhere a reviewer can make manual changes to a Certification (awarding or deleting), there are new fields available to capture additional auditing information to be included in the history.

These fields are applicable for both manager/administrator-awarded certifications and self-awarded certifications.

- History Comments (required) Here you will enter a description providing the details of Certification award.
- Requestor If you are awarding the Certification on another user's behalf, you can select that user in this field.
- Attach File In this field, you can attach files with supporting documentation.

|                                  | (TrainCert) Training Certificate |
|----------------------------------|----------------------------------|
| ssue Date:                       | Feb 26, 2025                     |
| Comment (max. 255<br>characters) |                                  |
|                                  |                                  |
| Awarding Body                    | (Not Assigned) V                 |
| Expiry Date                      | e.g Feb 26, 2025                 |
| Module Title                     |                                  |
| Serial Number                    |                                  |
| History Comments                 | Training Cert Achieved           |
| Requestor                        | Search for a user                |
| Attach File                      | Choose File No file chosen       |

### **New and Updated Data Loaders**

#### **New Certification History Data Loader**

To support this feature, a new Certification History Data Loader is available to import Certification history.

- 1. Go to Manage Center > Learning > Certification Manager > Certification History Data Loader.
- 2. Click **Download CSV file template** to save the template to your local system.
- 3. Configure the template with the Certification history. Please see the table below for additional details.
- Once configured, return to the Certification History Data Loader screen. Click + Import
   CSV file... and follow the steps to import the file.

### **Certification History Data Loader Fields**

| Field                        | Content                                                                                                    | Data Handling                             |
|------------------------------|----------------------------------------------------------------------------------------------------|-------------------------------------------|
| Action (required)            | Control action (Add, Delete                                                                                                    | "A" - add                                 |
|                              | or Update)                                                                                                    | "D" - delete                              |
|                              |                                                                                                    | "U" - update                              |
| Event (required)             | Indicates the event that is                                                                                                    | "Awarded"                                 |
|                              | taking place on the Certification.                                                                                                    | "Expired"                                 |
|                              |                                                                                                    | "Changed"                                 |
|                              |                                                                                                    | "Revoked"                                 |
|                              |                                                                                                    | "Self-Award Submitted"                    |
|                              |                                                                                                    | "Self-Award Denied"                       |
|                              |                                                                                                    | "Self-Award Approved"                     |
|                              |                                                                                                    |                                           |
| UserID (required)            | User ID of the User in the<br>System for whom the history<br>is being added, updated, or<br>deleted.                                             | UserID                                    |
| CertificationCode (required) | Indicates the Certification<br>code for the event. Note:<br>The data loader will not add<br>Certification codes. It must<br>exist in the system. | CertificationCode                         |
| AwardID                      | The Award ID for a<br>certification in the system;<br>history cannot be added<br>unless the certification has<br>been awarded.                   | AwardID                                   |
| ActionDate                   | Indicates the historical date of the action.                                                                                                    | Date in the yyyy-MM-dd<br>HH:mm:ss format |

| Comments          | For "Add" and "Update" this is the text to describe the event.                                                                                           | Text   |
|-------------------|----------------------------------------------------------------------------------------------------|--------|
| ActionTakenBy     | For a "Add" and "Update"<br>indicates the UserID for the<br>user who is performing the<br>action.                                                        | UserID |
| ActionRequestedBy | For "Add" and "Update"<br>indicates the UserID for the<br>user who requested the<br>action (if it is being<br>performed on a different<br>user's behalf) | UserID |
| SupportingFileURL | URL to a supporting file<br>location. It can be in the<br>Repository or an outside<br>location.                                                          | URL    |

#### Changes to the Awarded Certificates Data Loader

Additional fields have been added to the Awarded Certificates Data Loader.

| Field             | Content                                                                                                    | Data Handling |
|-------------------|----------------------------------------------------------------------------------------------------|---------------|
| Comments          | For "Add" and "Update" this is the text to describe the event.                                                                                           | Text          |
| ActionRequestedBy | For "Add" and "Update"<br>indicates the UserID for the<br>user who requested the<br>action (if it is being<br>performed on a different<br>user's behalf) | UserID        |
| SupportingFileURL | URL to a supporting file<br>location. It can be in the<br>Repository or an outside<br>location.                                                          | URL           |

# **Slack Notifications**

### Functionality

In Release 25.02, PeopleFluent has introduced the ability to send internal PFL notifications through Slack. When fully enabled, notifications that are typically sent via email will also be delivered as Slack notifications. This includes all notifications intended for the user, with an option to receive notifications for those in which the user is copied or blind-copied.

Activating this feature requires configuration at the organization, role, and user levels, including:

- Creating/Configuring a Slack application with appropriate permissions.
- Activating role-based access to related administrator and user tasks.
- Setting up Slack workspaces for the organization, which can then be selected in the user profile. This task is carried out by an administrator with the required permission.
- Choosing Slack workspaces and setting notification preferences in the user profile. This task can be carried out by an administrator, or by the users themselves if they have the required permission.

### Details

#### **Configure the Slack App**

Use of this functionality requires a Slack application with appropriate permissions to communicate with PFL. Create or update a Slack application, and on the OAuth & Permissions page, add the following Bot Token Scopes:

- channels:manage
- channels:read
- chat:write
- groups:write
- im:write
- mpim:write
- users:read
- users:read.email

#### **Enable Role Access for Workspace Configuration**

The **Slack Workspace Configuration** permission can be granted to a role, enabling administrators assigned to that role to view or manage Slack workspaces.

To set the permission:

- 1. Go to Manage Center > Users > Roles and Permission > System Roles.
- 2. Locate the appropriate role and click on the role name to open it.
- 3. In the left menu, select **Manage Features** and scroll to the **User Manager Features** section.
- 4. Locate the **Slack Workspace Configuration** permission and choose one of the following options:
  - To allow the role view-only access to Slack workspaces, select the **Read Only** radio button.
  - To allow the role to create and manage Slack workspaces, select the **Unrestricted** radio button.

| oser rargering remplate Manager | V | 0 | 0 |
|---------------------------------|---|---|---|
| Slack Workspace Configuration   | 0 | 0 | ⊘ |

5. Click Update access control settings.

#### **Configure Slack Workspaces on the Organization Level**

Administrators who have *Unrestricted Access* to the **Slack Workspace Configuration** permission can create and manage workspaces.

Create a New Workspace

To create a new workspace:

- 1. Go to Manage Center > Users > User Manager > Slack Workspace Configuration.
- 2. Click + Create Slack Workspace.
- 3. Configure the fields:
  - **Name** Enter a name for the workspace. This text will be displayed to users when they select a workspace in the user profile.
  - Description (optional) Enter an optional description for the workspace.
  - Slack Workspace Enter the Slack URL.
  - Slack Application OAuth Bot Token Enter the token. The OAuth token can be found in the OAuth & Permissions tab of the Slack api page for your Slack app.
- 4. The workspace is active by default. Clear the **Active** checkbox if you do not want the workspace to be active immediately.

5. Click **Save**.

| Name*                                                      |
|------------------------------------------------------------|
| PeopleFluent Slack                                         |
| Description                                                |
| This is the Slack Workspace used internally by PeopleFluen |
| Slack Workspace*                                           |
| peoplefluent                                               |
| Slack Application OAuth Bot Token*                         |
| xoxb-199397134436-8086249614323-1jQD9Z9NZLvLdXd2(          |
| Active                                                     |

Set User-Specific Access Permissions

You can assign permissions to specific users, user groups, roles, and more, allowing them to access a workspace configuration. To set the permissions:

- 1. Locate the appropriate workspace and take one of the following actions:
  - Open the workspace for editing and click the **Permissions** button.
  - Click the action menu and select **Permissions**.

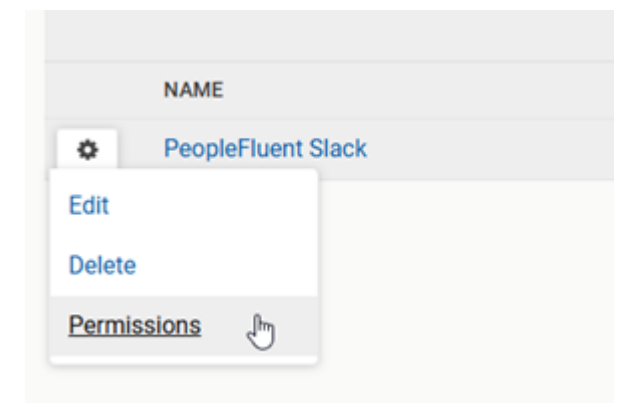

- Configure the permissions as necessary. Read Only Access allows users to view the workspace configuration details. Unrestricted Access allows users to view and make updates to the workspace configuration details.
- 3. Click **Save**.

#### Delete a Slack Workspace

(i)

Workspaces that are currently in use cannot be deleted. If you try to delete a workspace that's assigned to one or more user profiles, an error message will appear.

To delete a workspace, locate the appropriate workspace and take one of the following actions:

- Open the workspace for editing and click the **Delete** button.
- Click the action menu and select **Delete**.

|        | NAM    | IE        |
|--------|--------|-----------|
| ٥      | Peo    | pleFluent |
| Edit   |        |           |
| Delete | 1      | Ð         |
| Permi  | colone |           |

#### Enable Role Access for Managing Slack Workspaces in the User Profile

A new **Notifications** tab is available in the user profile. Here, users can view or manage Slack notification configuration. In order to access this tab, a user must have the **Notifications** permission.

An administrator can enable workspaces for users who do not have appropriate permissions.

To set the permission:

(i)

- 1. Go to Manage Center > Users > Roles and Permission > System Roles.
- 2. Locate the appropriate role and click on the role name to open it.
- 3. In the left menu, select Personalization Features.
- 4. Locate the Notifications permission and configure the permission as necessary. Read

Only Access allows users to view the Slack notification configuration. Unrestricted

Access allows users to view and configure Slack notification configuration.

| Tenns of Ose  | 0 | 0 | • |
|---------------|---|---|---|
| Notifications | 0 | 0 | ⊘ |

5. Click Update access control settings.

#### Set up Slack Notifications in Your User Profile

Users with *Unrestricted Access* to the Notifications permission can set up Slack notification preferences in their user profiles.

To set up Slack notifications in your own user profile:

- 1. Go to My Profile and click the Notifications tab.
- 2. In the Enable Slack Notifications field, select Yes from the drop-down options.
- 3. In the Select notifications to send to Slack field, choose one of the following options:
  - Only notifications sent TO me choose this option to get notifications only when you are the direct recipient of the notification.
  - Both notifications sent TO me and where I am copied choose this option to also receive notifications when you are CC'ed.
- 4. In the **Slack Workspace** field, select the appropriate workspace from the drop-down

options.

| Notification Settings                    |                               |                                                                                                    |  |  |
|------------------------------------------|-------------------------------|----------------------------------------------------------------------------------------------------|--|--|
| SETTING                                  | CHOICE                        | COMMENTS                                                                                                    |  |  |
| Enable Slack<br>Notifications            | Yes V                         | To permit Slack notifications to send direct messages for notifications from the LMS, the email address used for Slack must match the email address in your user profile. |  |  |
| Select notifications to<br>send to Slack | Only notifications sent TO me | Select whether to receive notifications where you are a recipient in the TO: field or where you are copied on the notification.                                           |  |  |
| Slack Workspace                          | PeopleFluent Slack            | Select your workspace.                                                                                                    |  |  |

5. Click Submit.

# New System Maintenance Tasks

# Functionality

In Release 25.02, we have added several system maintenance tasks. These tasks are related to report and email clean up. A new System Maintenance category is available in System Configuration. All new tasks are enabled and configured in this category.

### Details

**(i)** 

#### **Remove Finished Scheduled Reports Task**

A task is available that reviews and removes entries and files related to scheduled reports with a FINISHED status. The task will remove data for reports that entered Finished status within a specified period. For example, if the task is configured to keep data for finished reports for 10 days, the task will remove the data for any reports that finished more than 10 days prior.

Once enabled and configured, the **Remove Finished Scheduled Reports** task will run weekly.

For PeopleFluent SaaS customers, the maximum value will be no more than 180 days in production and 30 days in test instances.

To enable and configure the task:

- 1. Go to Manage Center > System > General Settings > System Configuration.
- 2. In the Select a Category field, choose System Maintenance.
- 3. Configure the Remove Finished Scheduled Reports (# of days to keep, 0 to keep all)

field by entering a value. Additional information:

- A value of 0 will keep all finished scheduled report data. The value is set to 0 by default.
- A value of 1-3650 (Max) is the number of days that the weekly task will use to evaluate whether or not scheduled report data should be removed.
- 4. Click Save.

| Select a category                                                    |     |                   |
|----------------------------------------------------------------------|-----|-------------------|
| System Maintenance                                                   |     |                   |
| You must save all changes <b>before</b> selecting another category.  |     |                   |
| System Maintenance                                                   |     |                   |
| Remove Finished Scheduled Reports (# of days to keep, 0 to keep all) | 365 | (Min=0, Max=3650) |
| Remove Orphaned Scheduled Reports                                    |     |                   |
| Email notification cleanup period                                    | 180 | (Min=0, Max=3650) |
| Batch Report Cleanup Period                                          | 0   | (Min=0, Max=3650) |

A new ekp.properties value is added to allow hosting providers, including PeopleFluent, to set a maximum value for customers they host. This value will be the maximum length of time before reports are cleaned up, and is used even if the system configuration is set to 0.

#### **Remove Orphaned Scheduled Reports Task**

A task is available that will review current scheduled reports and take the following actions:

- Delete all scheduled reports that were created by a user account that does not have a status of ACTIVE or SUSPENDED.
- Remove users who are not ACTIVE or SUSPENDED from being delivery recipients of scheduled reports.
- Mark scheduled reports as Finished if there are no delivery recipients with active user accounts.

Once enabled, the Remove Orphaned Scheduled Reports task will run weekly.

To enable the setting:

**(i)** 

- 1. Go to Manage Center > System > General Settings > System Configuration.
- 2. In the Select a Category field, choose System Maintenance.
- 3. Click the **Remove Orphaned Scheduled Reports** checkbox.
- 4. Click **Save**.

| Select a category System Maintenance You must save all changes before selecting another category. System Maintenance |     |                   |
|----------------------------------------------------------------------------------------------------|-----|-------------------|
| Remove Finished Scheduled Reports (# of days to keep, 0 to keep all)                                                 | 365 | (Min=0, Max=3650) |
| Remove Orphaned Scheduled Reports                                                                                    |     |                   |
| Email notification cleanup period                                                                                    | 180 | (Min=0, Max=3650) |
| Batch Report Cleanup Period                                                                                          | 0   | (Min=0, Max=3650) |

#### **Email Notification Clean Up Task**

A task is available that removes email notifications within a specified period. For example, if the task is configured to keep email notifications for 180 days, the task will remove notifications that are more than 180 days old.

Once enabled and configured, the **Email Notification Clean Up Task** will run weekly.

To enable and configure the task:

- 1. Go to Manage Center > System > General Settings > System Configuration.
- 2. In the Select a Category field, choose System Maintenance.
- 3. Configure the Email Notification Cleanup Period field by entering a value. Additional

information:

- A value of 0 will keep all email notifications. The value is set to 0 by default.
- A value of 1-3650 (Max) is the number of days that the weekly task will use to evaluate whether or not email notifications should be removed.
- 4. Click Save.

| Select a category                                                    |                     |                   |
|----------------------------------------------------------------------|---------------------|-------------------|
| System Maintenance 🗸                                                 |                     |                   |
| You must save all changes <b>before</b> selecting another category.  |                     |                   |
| System Maintenance                                                   |                     |                   |
| Remove Finished Scheduled Reports (# of days to keep, 0 to keep all) | 365                 | (Min=0, Max=3650) |
| Remove Orphaned Scheduled Reports                                    | <ul><li>✓</li></ul> |                   |
| Email notification cleanup period                                    | 180                 | (Min=0, Max=3650) |
| Batch Report Cleanup Period                                          | 0                   | (Min=0, Max=3650) |

#### **Batch Report Cleanup Task**

A daily task is available that reviews and removes batch report entries and files that are older than the specified clean up period. For example, if the task is configured to keep data for batch reports for 10 days, the task will remove the data for any batch report that ran more than 10 days prior.

To enable and configure the task:

- 1. Go to Manage Center > System > General Settings > System Configuration.
- 2. In the Select a Category field, choose System Maintenance.
- 3. Configure the Batch Report Cleanup Period field by entering a value. Additional

information:

- A value of 0 will keep all batch report data. The value is set to 0 by default.
- A value of 1-3650 (Max) is the number of days that the daily task will use to evaluate whether or not batch report data.

#### 4. Click Save.

| Select a category                                                    |     |                   |
|----------------------------------------------------------------------|-----|-------------------|
| System Maintenance 🗸                                                 |     |                   |
| You must save all changes <b>before</b> selecting another category.  |     |                   |
| System Maintenance                                                   |     |                   |
| Remove Finished Scheduled Reports (# of days to keep, 0 to keep all) | 365 | (Min=0, Max=3650) |
| Remove Orphaned Scheduled Reports                                    |     |                   |
| Email notification cleanup period                                    | 180 | (Min=0, Max=3650) |
| Batch Report Cleanup Period                                          | 0   | (Min=0, Max=3650) |

# **Default Skin Updates**

### Functionality

In release 24.09, a default skin was made available for PeopleFluent Learning. In this release, we are adding new capabilities that allow organizations additional control and flexibility when using the new default skin.

### Details

#### Making Existing Skins Work with the New UI

Customers who have an existing skin they want to use with the New UI, are able to do so starting with 25.02.

- Ims-ui\_variables.css This file allows you customize variables such as primary, secondary, and other colors to align with their branding requirements.
- Ims-ui\_custom\_styles.css This file provides further flexibility by allowing you to override the default styles of the new UI.

| A Vogele Deart                                                                                                    | Barrent Angeland                                                                                                    | 1 |
|----------------------------------------------------------------------------------------------------|----------------------------------------------------------------------------------------------------|---|
| ten sengteru heurikele teartetu televu tearu kotu tertu                                                                                                    | 6 de la sumplears feseraleste martelles feners forens harts faites                                                                                                    |   |
| Reve 2.2                                                                                                    | Learning                                                                                                    |   |
| Network Jim Johnson<br>Jest/Vite-Come                                                                                                    | construction and a second second construction which the                                                                                                    |   |
| Q.                                                                                                    | THE FILL DOLLARS                                                                                                    |   |
|                                                                                                    | 140 MALE (1400 MALE)                                                                                                    |   |
| My Carrent Coarses                                                                                                    |                                                                                                    |   |
| Allow Allow Allow Allow                                                                                                    | Sector State State |   |
|                                                                                                    | Contraction (according to the second second  |   |
|                                                                                                    |                                                                                                    |   |
| ALCS Non-                                                                                                    |                                                                                                    |   |
| Terreror a 120, 10 M. Robert Mr. ALL 1 M. Pollet a 14, 20 February Methods in Mr. B M.                                                                                                    | The back has been back back has been been back has been been back has been been back has been been back has been been back has been been back has been been back has been been back has been been back has been been back has been been back has been back has |   |
| No.4                                                                                                    |                                                                                                    |   |
| Catalog                                                                                                    |                                                                                                    |   |
| And and a second second s | Address Without pressy fields and a                                                                                                    |   |
|                                                                                                    | The second second                                                                                                    |   |

PeopleFluent Professional Services can assist with scoping and setting up an engagement for PeopleFluent to make the necessary changes. For customers who want to make the changes themselves, further instructions can be provided.

#### Allow New UI Home Page to Display Longer Titles

For more information. please contact the PeopleFluent support team.

#### **Global CSS**

In 2021, the PeopleFluent design team started a project to make the user interface in all PeopleFluent products more consistent. One of these efforts included having Cascading Style Sheets that would be centrally located as "peoplefluent global css" files. Our new design, which includes the new default skin, removes references to these files.

# **Program Session Enrollment Limitations**

# Functionality

In Release 25.02, we have added new options to manage enrollment limitations for Program sessions including:

- The ability to set minimum and maximum enrollment limits for a Program session.
- The ability to specify the number of days before a session start date up to which learners can withdraw from a Program session.
- The ability to manage how waitlists are handled for a Program session.
- The ability to transfer a learner who is dropped from the waitlist to a specific Program session.
- (i) This enhancement is designed to help support Cohort-based training in the application. For information about additional 25.02 enhancements that support Cohorts, please see Prompt Users to Select a Program Session and Transfer Participants between Program Sessions.

### Details

#### **Configuring Program Session Enrollment Limitations**

To configure enrollment limitations:

- 1. Go to Manage Center > Learning > Catalog General Settings > Learning Modules.
- 2. Locate the appropriate Program learning module and click the Module title to open it.
- 3. Click Session Properties and choose an option from the Select a session: field.
- 4. Click Go.
- 5. Enrollment limitation settings are located on the Assign Module screen, in the General

Session properties section. The following options are available:

- In the **Enrollment Limits** field, enter the minimum number of enrollees in the **Min:** field and/or the maximum number of enrollees in the **Max:** field. **Note**: The maximum can be based on the capacity of the training facility, which is defined in the **# of Seats** field in the **Facilities** page.
- Click the **Reserve seats for learner enrollments pending approval** checkbox to allow learners with pending approval status to reserve a seat in the class.
- In the **Cannot withdraw/transfer within** field, enter the number of days before the start up to which users can withdraw from the session.

- In the **Waitlist Handling** field, make a selection from the drop-down options:
  - Automatic Upgrade When all available seats are taken, additional enrollment requests are waitlisted. When a seat becomes available, the system enrolls the waitlisted users in order of enrollment.
  - **Manual (Administrator) Upgrade** When all available seats are taken, additional enrollment requests are waitlisted. Subsequent requests are waitlisted until the list is emptied by ad administrator and a seat becomes available again.
  - Waitlist all learners All enrollment requests are waitlisted, regardless of maximum seats setting.
  - No waitlist The maximum seats setting has no effect.
  - Manual (Administrator) Upgrade without Reserving Seats Upgrade without reserving seats.
- You can automatically assign users who have been dropped from the waitlist to another session. To do this:
  - a. Click the **Transfer users dropped from waitlist to the following session** checkbox.
  - b. Select a session in the drop-down field directly below the checkbox.
- 6. Save the updates by clicking the Save 🗊 icon in the top-right toolbar.

| Enrollment Limits:               | Min : 5 Max : 20                                                             |
|----------------------------------|------------------------------------------------------------------------------|
|                                  | Reserve seats for learner enrollments pending approval                       |
| Total Enrollment #:              | 5                                                                            |
| Cannot withdraw/transfer within: | 3 Days of the Start Date                                                     |
| Waitlist Handling: 🔞             | Automatic Upgrade                                                            |
| Dropped from waitlist handling:  | $\checkmark$ Transfer users dropped from waitlist to the following session 🔞 |
|                                  | Session 3 - Date to be confirmed 🗸                                           |

#### Updates to the Program CSV Loader

New fields have been added to the Program CSV Loader related to enrollment limitations.

| CSV Field                  | Description                                                                                                    | Permitted Values                                                                                                    |
|----------------------------|----------------------------------------------------------------------------------------------------|----------------------------------------------------------------------------------------------------|
| SessionMaxUsers            | Sets the value for<br>the <b>Enrollment</b><br><b>Limits/Max:</b> field.                                                                    | Any positive whole number.                                                                                                    |
| SessionMinUsers            | Sets the value for<br>the <b>Enrollment</b><br><b>Limits/Min:</b> field.                                                                    | Any positive whole number.                                                                                                    |
| SessionCountPendingInTotal | Sets the <b>Reserve</b><br>seats for learner<br>enrollments<br>pending approval<br>field, allowing or<br>disallowing this<br>functionality. | YN                                                                                                    |
| SessionWithdrawDaysLimit   | Sets the value in<br>the <b>Cannot</b><br>withdraw/transfer<br>within field.                                                                | Any positive whole number                                                                                                    |
| SessionWaitListHandling    | Sets the <b>Waitlist</b><br><b>Handling</b> (session<br>level) field,<br>indicating how<br>waitlist will be<br>managed for the<br>session.  | <ul> <li>AUTO (Automatic<br/>Upgrade)</li> <li>MANUAL (Manual<br/>(Administration)<br/>Upgrade)</li> <li>ALL (Waitlist all<br/>learners)</li> <li>NONE (No waitlist)</li> <li>NO-RESERVE (Manual<br/>(Administrator)<br/>Upgrade without<br/>Reserving Seats)</li> </ul> |

| SessionDroppedWaitlistTargetSession | Enables the<br>Transfer users<br>dropped from<br>waitlist to the | Enter the session number to<br>activate the setting and<br>designate the session. Enter<br>"NONE" to clear a session |
|-------------------------------------|------------------------------------------------------------------|----------------------------------------------------------------------------------------------------|
|                                     | functionality and<br>designates the<br>appropriate               | and dedenvare me neid.,                                                                                              |
|                                     | session.                                                         |                                                                                                    |

For additional information about using the Program CSV Loader, please see the PF Learning online help.

# Prompt Users to Select a Program Session

# Functionality

In Release 25.02, we have added the option to use a session as a placeholder for assigning a Program to a learner. To accomplish this, a new Session Status is available that will prompt a learner or reviewer to select an active Program session upon enrollment.

This enhancement is designed to help support Cohort-based training in the application. For information about additional 25.02 enhancements that support Cohorts, please see Program Session Enrollment Limitation Management and Transfer Participants between Program Sessions.

### Details

(i)

#### **Configuring the Status**

To configure the *Prompt user to select session* status for a Program session:

- 1. Go to Manage Center > Learning > Catalog General Settings > Learning Modules.
- 2. Locate the appropriate Program learning module and click the Module title to open it.
- 3. Click Session Properties and choose an option from the Select a session: field.
- 4. Click Go.
- 5. On the Assign Module screen, locate the Session Status field.
- 6. Select *Prompt user to select session* from the drop-down options.
- 7. In the User(s) who is/are allowed to select the session field, choose the appropriate option.
- 8. Click the **Make "Prompt user to select session" available for self-enrollment** checkbox to allow a user to choose a session when self-enrolling.
- Click the Show session selection reminder checkbox to set a reminder for a user upon each login to the LMS.

| Session Status: | Prompt user to select session. 🗸                                   |
|-----------------|--------------------------------------------------------------------|
|                 | User(s) who is/are allowed to select the session                   |
|                 | ○Participant○Reviewer●Participant and Reviewer                     |
|                 | Make "Prompt user to select session" available for self-enrollment |
|                 | ✓ Show session selection reminder                                  |

10. Save the updates by clicking the Save 🗊 icon in the top-right toolbar.

#### Updates to the Program CSV Loader

Existing SessionStatus Field Update

The **SessionStatus** field can now accept new values as detailed below:

| Value                       | Description                                                                                                    |
|-----------------------------|----------------------------------------------------------------------------------------------------|
| prompt_participant          | Sets the status to "Prompt user to select<br>session" with only a participant allowed to<br>select the session.               |
| prompt_reviewer             | Sets the status to "Prompt user to select<br>session" with only a reviewer allowed to<br>select the session.                  |
| prompt_participant_reviewer | Sets the status to "Prompt user to select<br>session" with only both participants and<br>users allowed to select the session. |

#### New Fields

New fields have been added to the Program CSV Loader as detailed below:

| Field Name                              | Description                                                                                                    | Values |
|-----------------------------------------|----------------------------------------------------------------------------------------------------|--------|
| SessionAllowPromptSessionSelfEnrollment | Configures the Make<br>"Prompt user to<br>select session<br>available for self-<br>enrollment field,<br>allowing or<br>disallowing this<br>functionality. | YN     |
| ShowSessionSelectionReminder            | Configures the Show<br>session selection<br>reminder field,<br>allowing or<br>disallowing this<br>functionality.                                          | Y<br>N |

For additional information about using the Program CSV Loader, please see the PF Learning online help.

# **Transfer Participants between Program Sessions**

# Functionality

In Release 25.02, we have added the ability to transfer participants enrolled in a Program session to a different Program session, as long as they have not completed their currently assigned session. Participants can be transferred individually or in bulk to an alternative session.

This enhancement is designed to help support Cohort-based training in the application. For information about additional 25.02 enhancements that support Cohorts, please see Prompt Users to Select a Program Session and Program Session Enrollment Limitation Management.

### Details

To transfer participants between sessions:

- 1. Go to Manage Center > Learning > Catalog General Settings > Learning Modules.
- 2. Locate the appropriate program learning module and click the Module title to open it.
- 3. Click Session Properties and choose an option from the Select a session: field.
- 4. Click Go.
- 5. Click the **Participants** option.
- 6. Choose one of the following options:
  - Transfer an individual participant to another session:
    - a. Locate the participant in the list.
    - b. Click the action menu and select **Re-enroll to alternative session**.
    - c. In the **Select a target session** field, select a session from the drop-down options.
    - d. Click **Enroll**. The participant is removed from the list for the current session.
  - Transfer multiple participants to another session:
    - a. Click the checkbox to the left of the action menu for each participant you would like to transfer.
    - b. In the Bulk Action field select Re-enroll to alternative session.
    - c. In the **Select a target session** field, select a session from the drop-down options.
    - d. Click Enroll. The participants are removed from the list for the current session.

|    | Re-enroll to alternative session                                                                                                 | × |
|----|----------------------------------------------------------------------------------------------------|---|
| -  | Current Session: (EKP000000273) Blended Learning<br>Program Test Julia (SC-513)<br>Select a target session: Session 3 (SC-517) 🗸 |   |
| r  | PARTICIPANT                                                                                                    |   |
|    | janelle ang (NETD_JANELLE)                                                                                                    |   |
| v. |                                                                                                    |   |
|    | Enroll Cancel                                                                                                    |   |

# **Reports Dashboard Chart Updates**

# Functionality

PeopleFluent Learning uses the FusionChart tool for charts that display on the **Reports > Dashboard** screen. In Release 25.02, there are a few updates related to FusionChart.

While FusionChart is primarily used in the dashboard, it is also used when creating a quick poll that would appear in the Quick Poll widget. Changes and updates detailed here also apply to quick polls.

### Details

(i)

#### **Charts Changed from Three-Dimensional to Two-Dimensional**

Dashboard users will notice that FusionChart charts now display as 2D images vs. 3D images, as in previous releases. Example:

#### Previous 3D View:

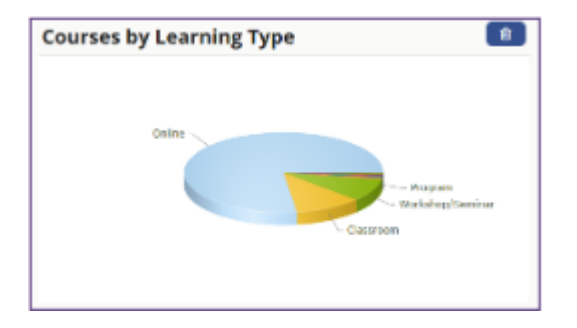

#### New 2D View:

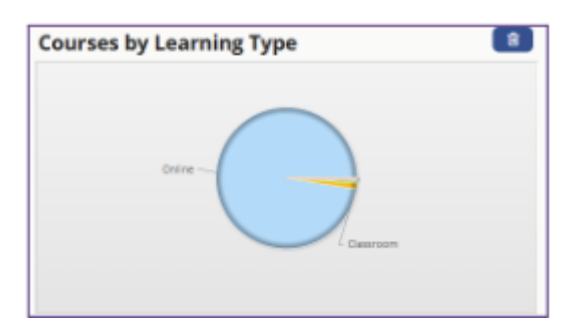

#### **FusionChart Theme Management**

FusionChart provides several default themes, along with the ability to create custom themes. Information about custom themes will be available via the Support Knowledge Base later this year.

In Release 25.02, we have added the ability for administrators to select a FusionChart theme in System Administration. To change the theme:

- 1. Go to Manage Center > System > General Settings > System Configuration.
- 2. In the **Select a Category** field, choose **General**.
- 3. Scroll to the bottom of the screen and locate the **Configure FusionCharts** theme field.
- 4. Select a theme from the drop-down options.
- 5. Click **Save**.
- Navigate to Home > Reports > Dashboard to view the updated charts. Repeat steps 1-5 if you would like to choose another theme.

# **Legal Notice**

This document has been created for authorized licensees and subscribers ("Customers") of the software products and associated services of Learning Technologies Group, Inc. by its division PeopleFluent and all of its affiliates (individually and collectively, as applicable, "PeopleFluent"). It contains the confidential and proprietary information of PeopleFluent and may be used solely in accordance with the agreement governing the use of the applicable software products and services. This document or any part thereof may not be reproduced, translated or retransmitted in any form without the written permission of PeopleFluent. The information in this document is subject to change without notice.

PEOPLEFLUENT DISCLAIMS ALL LIABILITY FOR THE USE OF THE INFORMATION CONTAINED IN THIS DOCUMENT AND MAKES NO REPRESENTATIONS OR WARRANTIES WITH RESPECT TO ITS ACCURACY OR COMPLETENESS. PEOPLEFLUENT DISCLAIMS ALL IMPLIED WARRANTIES INCLUDING THE IMPLIED WARRANTIES OF MERCHANTABILITY AND FITNESS FOR A PARTICULAR PURPOSE. PEOPLEFLUENT DOES NOT GUARANTEE THAT ITS PRODUCTS OR SERVICES OR ANY SAMPLE CONTENT CONTAINED IN ITS PRODUCTS AND SERVICES WILL CAUSE OR ENABLE CUSTOMER TO COMPLY WITH LAWS APPLICABLE TO CUSTOMER. USERS ARE RESPONSIBLE FOR COMPLIANCE WITH ALL LAWS, RULES, REGULATIONS, ORDINANCES AND CODES IN CONNECTION WITH THE USE OF THE APPLICABLE SOFTWARE PRODUCTS,INCLUDING, WITHOUT LIMITATION, LABOR AND EMPLOYMENT LAWS IN RELEVANT JURISDICTIONS. THE PEOPLEFLUENT PRODUCTS AND SAMPLE CONTENT SHOULD NOT BE CONSTRUED AS LEGAL ADVICE.

Without limiting the generality of the foregoing, PeopleFluent may from time to time link to third-party websites in its products and/or services. Such third-party links are for demonstration purposes only, and PeopleFluent makes no representations or warranties as to the functioning of such links or the accuracy or appropriateness of the content located on such third-party sites. You are responsible for reviewing all content, including links to third-party web sites and any content that you elect to use, for accuracy and appropriateness, and compliance with applicable law.

Any trademarks included in this documentation may comprise registered trademarks of PeopleFluent in the United States and in other countries.

Microsoft, Windows, and Internet Explorer are trademarks or registered trademarks of Microsoft Corporation in the United States and/or other countries. Oracle and PeopleSoft are registered trademarks of Oracle International Corporation. Adobe and Acrobat are registered trademarks of Adobe Systems Incorporated. All other names are used for identification purposes only and are trademarks or registered trademarks of their respective owners. Portions of PeopleFluent Workforce Communication software may include technology licensed from Autonomy and are the copyright of Autonomy, Inc.Quartz Scheduler is licensed under the Apache License.

Website: peoplefluent.com

Copyright © 2025, Learning Technologies Group, Inc. All rights reserved.

Generated: 25.02: 2025-02-28 1:32:14 PM